# 北京经济技术开发区小学适龄儿童入学数据调查系统 使用说明书 (家长端)

## 一、账号注册

 用户需在正常网络环境下打开浏览器,输入地址: <u>http://ryrxdc.bda.gov.cn/</u>登录"北京 经济技术开发区小学适龄儿童入学数据调查系统"。为了保证系统可以正常使用,请用 户使用 IE 浏览器 11 及以上版本、火狐浏览器 65 及以上版本或谷歌浏览器 67 及以上版 本进行登录。

注册提交调查数据

按钮,则系统跳转到提交儿

## 二、提交儿童基本信息

 首次使用系统用户需注册,点击 童基本信息页面,如下图所示:

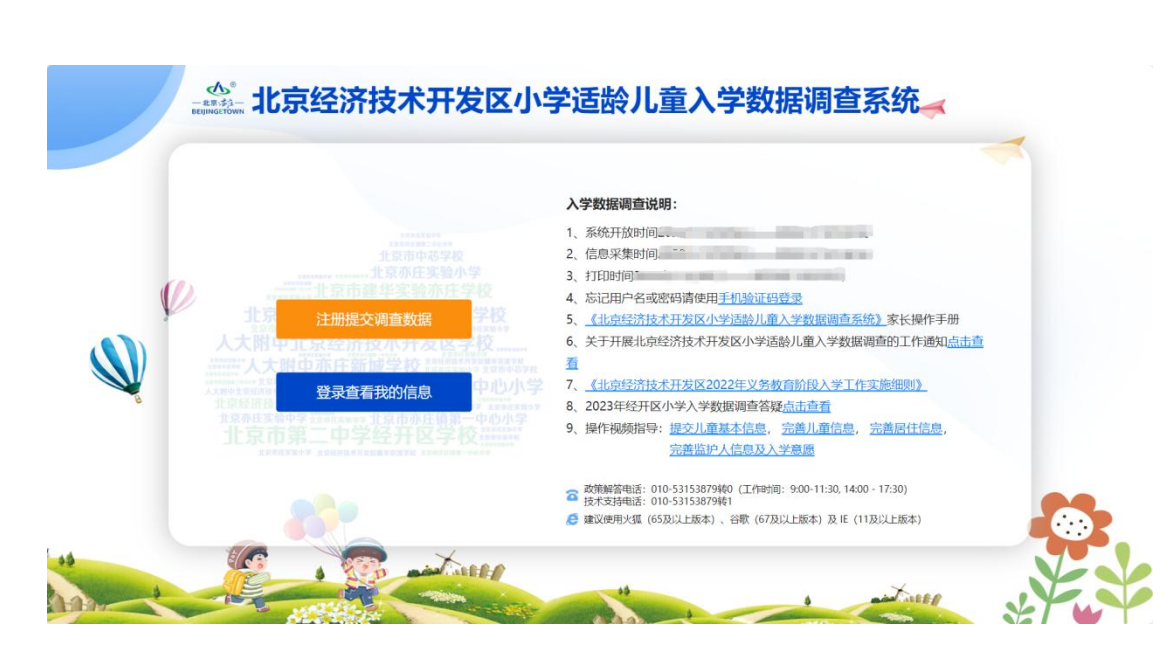

 页面跳转到提交儿童基本信息页面后,用户需在本页面阅读声明,并依次序点击:"我 已阅读并知晓"七个字,如下图所示:

#### 声明

本系统仅用于北京经济技术开发区小学适龄儿童入学数据调查,最终入学结果 请以北京市义务教育入学服务平台为准。

#### 关于开展经开区小学适龄儿童入学数据调查相关工作的通知

尊敬的家长:

您好! 2024年义务教育入学准备工作即将开始,为精准测算2024年小学入学数据,保障学位供给和师资配备,同时方便 家长提前熟悉入学工作流程,现开展经开区2024年小学入学适龄儿童数据调查工作,请适龄儿童家长及时登录系统填写相关信 息。 北京经济技术开发区小学适龄儿童入学数据调查系统

网址: http://ryrxdc.bda.gov.cn (建议使用谷歌chrome、Internet Explorer 10以上版本的浏览器) 调查对象:

有经开区范围户籍或法定监护人房产在经开区范围且有意向在我区入学的本市户籍儿童;法定监护人在经开区范围有房产 且有意向在我区入学的非本市户籍儿童;其他符合经开区2023年义务教育入学工作实施细则要求且有意向在我区入学的适龄儿 童。

. 年龄范围:

2017年9月1日至2018年8月31日之间出生的适龄儿童及之前未入学的超龄儿童。

| 2023年12月17日 (周日) 9:00至12月31日 (周日) 17:00,请在规定时间内完<br>15904月元・ | 成填写。                         |
|--------------------------------------------------------------|------------------------------|
| 1、 埴据信息务必真实准确,信息埴报结束后, 诸打印"经开区2024年活龄儿童入:                    | 学数据调查表"并妥善保存,待2024年办         |
| 理正式入学登记手续时需提交出调查表,如丢失,可登录系统重新打印。                             |                              |
| 2.参与本次数据调查仅为测算经开区入学数据使用,并不代表已具有入学资格。                         | 经开区义务教育入学政策待北京市教委            |
| 发布2024年义务教育入学政策后另行公布。                                        |                              |
| 3. 信息填报过程中如遇到问题可拨打咨询电话: 政策咨询:67887651, 技术支持                  | : 53153879转0 (工作日9:00-11:30; |
| 14:00-17:30)。                                                |                              |
|                                                              | 经开区社会事业局                     |
|                                                              | 2023年12月                     |
| 请依序点击: 我已阅读并知晓                                               | 刷新                           |
|                                                              | C                            |
|                                                              | T.                           |
| V in the internet                                            | F                            |
| 一并的人家了                                                       | 17T                          |
|                                                              |                              |
|                                                              |                              |
|                                                              |                              |

注意:若"我已阅读并知晓"七个字点击顺序错误,则可点击【刷新】按钮进行刷新,刷新 后可重新点击。

3. 登记手机号

- 1) 填写正确的手机号码(以便接收系统短信)。
- 2) 设置查询密码:设置查询密码后,使用账号密码登录时需输入此密码;设置密码规则为:
   包含数字、大小写英文、且不少于8位。
- 3) 确认查询密码:重新输入上面设置的查询密码,两次输入的查询密码需要保持一致。
- 4) 点击【获取验证码】按钮,手机会接收到验证码信息,验证码有效期为5分钟。
- 注:登记手机号页面所有项均为必填项,若未填写或填写错误均会弹出相应错误提示。

| * 手机号:    | 1                                 |
|-----------|-----------------------------------|
| * 设置查询密码: | 2 靖道写包含数字。大小写英文,且不少于8位的           |
| *确认查询密码:  | ₩ 3 <sup>请描写包含数字、大小写英文,且不少于</sup> |

- 4. 儿童基本信息填写:
- 1) 姓名:长度不限制,可输入大小写英文及中文汉字。
- 2) 证件类型:单选项,选择相应的证件类型。
- 3) 用户需输入相应的证件号码。
- 4) 用户使用鼠标按住滑块向右侧滑动,滑动成功后则右侧【提交并下一步】按钮可点击。
- 5) 未输入任何信息或输入错误信息点击【提交并下一步】按钮,均可提示相应错误信息; 若全部填写正确,点击【提交并下一步】按钮,则跳转到第二步页面。

注: 该页面所有信息均为必填项

|    |                                                                                                    | 儿童基本信息   |                                   |
|----|----------------------------------------------------------------------------------------------------|----------|-----------------------------------|
| [  | *姓名:                                                                                                    |          | 1 填写样例:张三、迈克尔·杰克逊、Michael Jackson |
| Ì  | *证件类型:                                                                                                    | 身份证      | ĺ                                 |
|    |                                                                                                    | 护照 (外籍)  | 2                                 |
|    |                                                                                                    | ○台胞证     |                                   |
| ļ  |                                                                                                    | ○ 港澳通行证  | ļ                                 |
|    | *证件号码:                                                                                                    |          | 3                                 |
|    | ~ ~/                                                                                                    | >> 请按住滑块 | 提交并下一步                            |
| 11 | And the second second second second second second second second second second second second second second second | 4        | 5                                 |
|    |                                                                                                    | 40       |                                   |
|    |                                                                                                    | 儿童基本信息   |                                   |
|    | *姓名:                                                                                                    | 张三       | 填写样例:张三、迈克尔·杰克逊、Michael Jackson   |
|    | *证件类型:                                                                                                    | ● 身份证    |                                   |
|    |                                                                                                    | 护照(外籍)   |                                   |
|    |                                                                                                    | ○ 台跑证    |                                   |
|    |                                                                                                    | ○ 港澳通行证  |                                   |
|    | *证件号码:                                                                                                    |          |                                   |
|    |                                                                                                    | 验证通过     | 提交并下一步                            |
|    |                                                                                                    |          |                                   |

### 三、完善儿童信息

 儿童基本信息:可点击登录账号、密码、手机号码、证件号码后面的"小眼睛"图标, 点击后显示全部信息且倒计时 10 秒, 10 秒后自动隐藏。

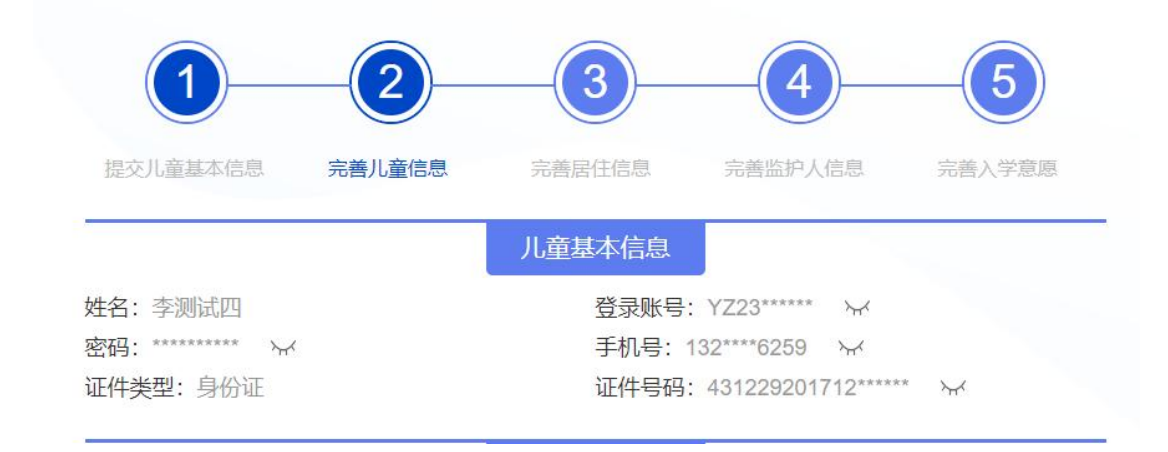

- 出生日期:若注册时选择儿童证件为"身份证",则该栏自动获取身份证上的出生日期;
   若注册时选择"其他证件",则该栏需输入出生日期(年月日),格式为:20121212
- 3. 性别:单选
- 4. 国籍:单选
- 若国籍选择"中国",则会自动弹出"户籍所在地"及"户口类型"选项。如下图所示:

|                         |          | 完善儿  | 童信息  |                                    |
|-------------------------|----------|------|------|------------------------------------|
| * 出生日期:                 | 20171215 |      |      | 请直接填写生日的年月日的8位数字。填写样<br>例:20120101 |
| *性别:                    | 〇男       | ②女   |      |                                    |
| * 国籍:                   | 中国       |      | •    | ]                                  |
| * 户籍所在地:                | ○京籍      |      |      |                                    |
|                         | ●非京籍     |      |      |                                    |
| * 户口类型:                 | ○农业户口    |      |      |                                    |
|                         |          |      |      |                                    |
| *同一家庭是否有另一子女<br>在经开区就读: | ○是       | ○否   |      |                                    |
|                         |          | 保存并统 | 继续填写 |                                    |

● 若国籍选择"外国籍",则无需选择"户籍所在地"及"户口类型"选项如下图所示:

|                       |          |       | <b>重信</b> 思                    |
|-----------------------|----------|-------|--------------------------------|
| 出生日期:                 | 20180101 |       | 请直接填写生日的年月日的8位数字。填写样例:20120101 |
| 5别:                   | ③男       | ⊖≠    |                                |
| 国籍:                   | 阿富汗      |       | •                              |
| ]一家庭是否有另一子女<br>圣开区就读: | ○是       |       |                                |
|                       |          | 保存 并继 | 续填写                            |

- 5. 户籍所在地:单选
- 京籍儿童不可选非京籍,若户籍所在地选择"京籍",则下方会出现"所属区"选项。
   如下图所示:

| * 户籍所属区: | ○东城区        |   |
|----------|-------------|---|
|          | 一西城区        |   |
|          | 前阳区         |   |
|          | ◯≢台区        |   |
|          | 石裏山区        |   |
|          | 海淀区         |   |
|          | 〇门头沟区       |   |
|          | 一房山区        |   |
|          | 通州区         |   |
|          |             |   |
|          |             |   |
|          | ○大兴区        |   |
|          | 「怀柔区        |   |
|          | ○平谷区        |   |
|          | 燕山地区        |   |
|          | 北京经济技术开发区范围 |   |
| To mint  |             |   |
|          | ○延庆区        | 6 |
|          |             |   |

● 当"户籍所在地"选择"非京籍"则会出现"按京籍对待"选项。

|                       |          | 保存并  | 继续填写 |                                 |
|-----------------------|----------|------|------|---------------------------------|
| 同一家庭是否有另一子女<br>经开区就读: | 一是       |      |      |                                 |
| 是否按京籍对待:              |          |      |      |                                 |
|                       |          |      |      |                                 |
| 户口类型:                 | ()农业户口   |      |      |                                 |
|                       | ● 非京籍    |      |      |                                 |
| □籍所在地:                | ○京籍      |      |      |                                 |
| 国籍:                   | 中国       |      | *    |                                 |
| 性别:                   | 〇男       | () 女 |      |                                 |
| 出生日期:                 | 20171215 |      |      | 请直接填与生口的年月口的8位数子。填与样例: 20120101 |
|                       |          |      |      |                                 |

- 6. 户口类型:单选
- 7. 是否按京籍对待:单选
- 若按京籍对待选择"是"则显示"按京籍对待类型"。

|            | 元音儿里信息                                    |
|------------|-------------------------------------------|
| *出生日期:     | 20171215 请直接填写生日的年月日的8位数字。填写样 例: 20120101 |
| *性别:       | ○男                                        |
| * 国籍:      | 中国                                        |
| * 户籍所在地:   | 京籍                                        |
|            | ● 非示籍                                     |
| *户口类型:     | ◎ 农业户口                                    |
|            |                                           |
| *是否按京籍对待:  |                                           |
| * 按京籍对待类型: | 国家或北京市博士后管理部门认定的在京在站博士后带现人员子女             |
|            | 符合随军进京藩户条件正在办理随<br>军手续的现役军人子女             |
|            | ○经开区组织人事部认定的华侨子女                          |
|            | 父母一方有本市常住户籍                               |
|            | 父母一方持有《北京市工作居住                            |

若按京籍对待类型选择"父母一方持有《北京市工作居住证》",需填写工作居住证编号

| * 按京籍对待类型: | 国家或北京市博士后管理部门认定的在京在站博士后研究人员子女 |
|------------|-------------------------------|
|            | 符合随军进京落户条件正在办理随<br>军手续的现役军人子女 |
|            | 经开区组织人事部认定的华侨子女               |
|            | 父母一方有本市常住户籍                   |
|            | 父母一方持有《北京市工作居住<br>证》          |
|            | 请填写北京市工作居住证编码:                |

● 若按京籍对待选择"否"则不显示。

| *出生日期:       | 20171215 |    | 请直接填写生日的年月日的8位数字。填写样<br>例:20120101 |
|--------------|----------|----|------------------------------------|
| *性别:         | ○男       | ⑧女 |                                    |
| *国籍:         | 中国       |    | •                                  |
| * 户籍所在地:     | ○京籍      |    |                                    |
|              | ● 非京籍    |    |                                    |
| *户□类型:       | ◎ 农业户口   |    |                                    |
|              |          |    |                                    |
| *是否按京籍对待:    | ○是       | ◎香 |                                    |
| *同一家庭是否有另一子女 | ○是       | ○否 |                                    |
| 在经开区就读:      |          |    |                                    |

 若同一家庭有另一子女在经开区就读选择"是",则需填写另一子女姓名、就读学校、 教育 id。

| * (另一子女)姓名:    | 请填写姓名    | 靖写样例:张三、迈克尔·杰克逊、Michae<br>Jackson |
|----------------|----------|-----------------------------------|
| * (另一子女) 就读学校: | 请选择就读学校  |                                   |
| * (另一子女)教育ID号: | 请填写教育ID号 |                                   |

# 四、完善居住信息

1. 选择居住地所在小区

• 在弹出框点击选择小区(单选、必填项)

|          |       | 0         | 0                | 0                  |          |
|----------|-------|-----------|------------------|--------------------|----------|
|          | 请选择小区 |           |                  |                    | × 😏 🛛 🛹  |
|          |       | Villa     | 博客雅居             | 大雄城市花园             | 主义学意愿    |
|          |       | 大雄郁金香舍    | 东晶国际             | 富源里                |          |
| * 经开区居住情 |       | 管委会宿舍     | 广德苑              | 贵园北里               | 取得该房屋    |
| 型):      |       | 贵园东里      | 贵园南里             | 国锐金道 (住宅)          | 签署该房屋    |
|          |       | 金地格林小镇    | 金泰公寓             | 境界小区               | (64本前)"秋 |
|          |       | 卡尔生活馆     | 莱茵河畔             | 林肯公园 (住宅)          |          |
|          |       | 鹿鸣苑       | 梅园小区             | 米兰天空               |          |
| * 经开区居住地 |       | 上海沙龙      | 浉城百丽             | 天宝园二里 (原大粮台<br>地区) |          |
| * 现居住地详细 |       | 听涛雅苑      | 新康家园             | 星岛嘉园               |          |
| 0房座产权人   |       | 星岛假日      | 燕暴家园             | 一栋洋房               | 称杰克逊     |
| *证件早起。   |       | 一品亦庄      | 瀛暴园              | 长新花园别墅             |          |
| *房屋所有权证  |       | 中央公馆      | 国融国际AB座5层及以<br>上 | 观海苑                |          |
| 权证号) :   |       | 海棠苑       | 海梓嘉园             | 和悦华锦 (一期)          | 7-1-+2   |
| *史文证券沿时  |       | 和悦华锦 (二期) | 金麟府              | 金茂逸家园              | X#X      |
|          |       | 金茂悦家园     | 金隅学府             | 金域东郡               |          |
| *产权人与儿童  |       | 鹿海园三里     | 鹿海园五里            | 鹿海园一里              |          |
|          |       | 南海家园一里至七里 | 秦河园七里            | 泰河园三里              | and well |

若选择"自有住房"或"预售或存量商品房",需要填写相关房产信息,如下图所示(请根据实际情况填写,并按照输入框旁边的格式要求进行填写。)

自有住房:

| *经开区居住地所在小区:          |                                       |          |                             |                                              |
|-----------------------|---------------------------------------|----------|-----------------------------|----------------------------------------------|
| * 现居住地详细地址:           |                                       |          | 请按照                         | 房本住宅详细地址填写                                   |
| * ◎房屋产权人姓名:           |                                       |          | 如涉及:<br>填写<br>填写样<br>Michae | 多位产权人,点击"+"号进行<br>例:张三、迈克尔·杰克逊、<br>I Jackson |
| * 证件号码:               |                                       |          |                             |                                              |
| *房屋所有权证号(不动产<br>权证号): | 请选择格式                                 |          | •                           |                                              |
| *房产证登记时间              |                                       |          |                             | 房产让/不动产权证书一致                                 |
| * 产权人与儿童关系:           | <ul><li>○ 儿童本人</li><li>○ 父母</li></ul> |          |                             |                                              |
|                       |                                       | 保存 并继续填写 |                             | 6                                            |

# 预售或存量商品房:

| *  | 经开区居住地所在小区:       |          |   |                                           |       |
|----|-------------------|----------|---|-------------------------------------------|-------|
| *  | 现居住地详细地址:         |          |   | 请按照房本住宅详细地址填写                             |       |
| *  | ◎房屋产权人姓名:         |          |   | 如涉及多位产权人,点击"+"号进行                         |       |
|    |                   |          |   | 编号<br>编写样例:张三、迈克尔·杰克逊、<br>Michael Jackson |       |
| *  | 证件号码:             |          |   |                                           |       |
| *] | 预售或存量商品房合同编<br>1. | 请选择格式    | • |                                           |       |
|    |                   |          |   |                                           |       |
| *3 | 交房日期              |          |   |                                           |       |
| *  | 是否有购房发票:          | 一是       |   |                                           |       |
|    |                   | ○ 香      |   |                                           |       |
|    | 是否有入住通知单:         | ○ 是      |   |                                           |       |
|    |                   |          |   |                                           |       |
|    | 产权人与儿童关系:         | ○ 儿童本人   |   |                                           |       |
|    |                   | ●父 〇     |   |                                           |       |
|    | in min all        | 保存 并继续填写 |   |                                           | trees |

● 房屋产权证号填写方式: (必须与房产证/不动产权证书一致)

(1) 选择格式:

| *房屋所有权证号(不动产 |                                            |
|--------------|--------------------------------------------|
| 权证号) :       | 请选择格式                                      |
|              | 京(xxxx)开不动产权第xxxxxxx号                      |
| *房产证登记时间     | 京(XXXX)开发区不动产权第XXXXXX号<br>X京房权证开字第XXXXXXX号 |
| 产权人与儿童关系:    | X京房权证开私字第xxxxxx号<br>京房权证开私字第xxxxxx号        |
|              | 其他                                         |

(2) 根据选择的格式, 在输入框中填写内容:

| *房屋所有权证号 (不动产      | 京 (xxxx) | 开不动产权第XXXXXX号 | •        |
|--------------------|----------|---------------|----------|
| 权证号):              | 亰(       | )开不动产权第       | <b>4</b> |
| * CH +** 78170-122 | - (      |               |          |

● 若房屋产权人为多人,可点击加号展开,最多可添加至四人。

| * ●房屋产权人姓名: | 如涉及多位产权人,点击"+"号进行<br>填写<br>填写样例:张三、迈克尔·杰克逊、 |
|-------------|---------------------------------------------|
|             | Michael Jackson                             |
| *证件号码:      |                                             |

3. 若选择"家庭公租房"或"租住房屋",需要填写下图所示内容

家庭公租房:

| * 经开区居住地所在小区:            |                                       |
|--------------------------|---------------------------------------|
| * 现居住地详细地址:              | 家庭公租房请按照公租房租赁协议<br>中"房屋坐落"和"合同编号"一项抄写 |
| *企业合同编号:                 |                                       |
| * 个人合同编号:                |                                       |
| * 公租房承租人姓名:              |                                       |
| *公租房承租人所在单位:             |                                       |
|                          | 保存 并继续填写                              |
| 租住房屋:                    |                                       |
| *经开区居住地所在小区:             |                                       |
| * 相住房屋所有权证号(不<br>动产权证号): | 格式                                    |
|                          | 必须与房产证/不动产权证书一致                       |
| * 现居住地详细地址:              | 请按照房本住宅详细地址填写                         |
| * 经开区内租房纳税年限:            |                                       |
|                          | 保存 并继续填写                              |

所有信息填写完成后,点击【保存并继续填写】即保存成功;若未输入或输入错误,点击【保存并继续填写】按钮后会提示相应错误信息

| * 经开区内租房纳税年限: |         |
|---------------|---------|
|               | 保存并继续填写 |
|               |         |

# 五、完善监护人信息

| <ul> <li>単方监</li> <li>・・・・・・・・・・・・・・・・・・・・・・・・・・・・・・・・・・・・</li></ul> | 逆人<br>      | 注: 监护人<br>户人 (一) ·······                   | 的信息全部为必填。<br>**                       | 监护人 (二) ・・・・・     | * |
|----------------------------------------------------------------------|-------------|--------------------------------------------|---------------------------------------|-------------------|---|
| <ul> <li>单方监</li> <li>* 姓名:</li> <li>* 关系:</li> <li>* 证件类</li> </ul> | 逆人          | 户人 (一) ・・・・・・・・・・・・・・・・・・・・・・・・・・・・・・・・・・・ | ••••••••••••••••••••••••••••••••••••• | 监护人 (二) ********* |   |
| * 姓名:<br>* 关系:<br>* 证件类                                              | 监抗          | 户人 (一)                                     | ····································· | 监护人 (二) ••••••    |   |
| * 姓名:<br>* 关系:<br>* 证件学                                              |             | ○ 父亲                                       | *姓名:                                  |                   |   |
| * 关系:<br>* 证件类                                                       |             | ○ 父亲                                       |                                       |                   |   |
| *证件类                                                                 |             |                                            | * 关系:                                 | ○ 父亲              |   |
| *证件禁                                                                 |             | 母亲                                         |                                       | ○母亲               |   |
| *证件类                                                                 |             | ○ 其他法定监护人                                  |                                       | 其他法定监护人           |   |
|                                                                      | 类型:         | 身份证                                        | *证件类型:                                | 身份证               |   |
|                                                                      |             | 护照(外籍)                                     |                                       | ● 护照 (外籍)         |   |
|                                                                      |             | 台胞证                                        |                                       | ○台胞证              |   |
|                                                                      |             | 港澳通行证                                      |                                       | 港演通行证             |   |
| *证件号                                                                 | 号码:         |                                            | *证件号码:                                |                   |   |
| * 手机号                                                                | 킄:          |                                            | * 手机号:                                |                   |   |
| * 工作单                                                                | 单位:         |                                            | *工作单位:                                |                   |   |
| * 工作单                                                                | 单位为经开区      | ○是                                         | * 工作单位为经开区                            |                   |   |
| 注册企                                                                  | <u>4</u> 4: | ○不是                                        | 注册企业:                                 | ○ 不是              |   |
| * 在经开                                                                | F区缴纳社会      | ○是                                         | * 在经开区缴纳社会                            | ○ 퉆               |   |
| 保险:                                                                  |             | ○ 不是                                       | 保险:                                   | ○ 78              |   |
|                                                                      | minalist    |                                            |                                       |                   | 1 |

- 完善监护人信息页面中,监护人(一)及监护人(二)的所有信息均为必填项。若为单 方监护人,则可以选择单方监护人选项无需填写监护人(二)信息。
- 2. 监护人(一)手机号码默认显示注册时填写的手机号码。
- 3. 前面选择相应证件类型后需输入相应的证件号码。
- 4. 工作单位:需按实际情况填写。
- 工作单位为经开区注册企业、在经开区缴纳社会保险、在经开区缴纳社会保险年限信息 均为必填项,单选。
- 在经开区缴纳社会保险,若选择"是",则弹出:在经开区连续缴纳保险年限,若选择
   "否",则无变化,如下图所示:

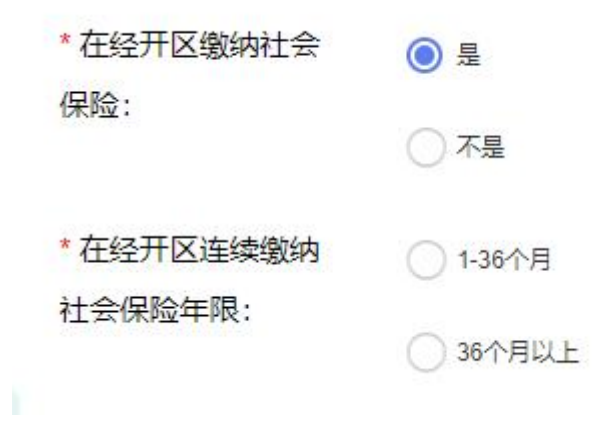

# 六、完善入学意愿

|                                              | 完善入学意愿  |  |
|----------------------------------------------|---------|--|
| <b>说明:</b> 1、系统开放时间: 2 2、信息采集时间: 2 3、打印时间: 7 |         |  |
| 是否在经开区入学:                                    | ● 是 ○ 否 |  |
| 入学意愿:                                        | ○公办校入学  |  |
|                                              | 〇 民办校入学 |  |
|                                              | 保存      |  |

- 1. 是否在经开区入学:单选(按照实际情况选择)
- 若选择"是",则继续选择"入学意愿"。

|                                                 | 完善入学意愿                               |  |
|-------------------------------------------------|--------------------------------------|--|
| <b>说明:</b><br>1、系统开放时间:<br>2、信息采集时间:<br>3、打印时间: |                                      |  |
| 雪在经开区入学:                                        | <ul> <li>● 是</li> <li>○ 否</li> </ul> |  |
| (学意愿:                                           | ● 公办校入学                              |  |
|                                                 | ○ 民办校入学                              |  |
|                                                 | 保存                                   |  |

● 若选择"否",则直接保存即可。

|           | 完善入学意愿   |  |
|-----------|----------|--|
| 说明:       |          |  |
| 1、系统开放时间: |          |  |
| 2、信息采集时间: |          |  |
| 3、打印时间: 1 |          |  |
| 是否在经开区入学: | ○ 문 () 죠 |  |
|           | 保存       |  |

 填写完成后,点击【保存】按钮,保存成功后会看到下方红框所示按钮,点击后则系统 跳转到打印预览页面。

|                                               | 完善入学意愿                                  |   |
|-----------------------------------------------|-----------------------------------------|---|
| 说明:                                           |                                         |   |
| 1、系统开放时间:                                     |                                         |   |
| 2、信息采集时间:                                     |                                         |   |
| 3、打印时间: 1000 1000 1000 1000 1000 1000 1000 10 |                                         |   |
| 是否在经开区入学:                                     | · 분 · · · · · · · · · · · · · · · · · · |   |
|                                               |                                         |   |
|                                               | 上一页 预览审核单 编                             | 輯 |
|                                               |                                         |   |

| D: Y223000008 |                |           | 经开区小       | 学适龄儿童入学调查                                                                                                    | 查表       |               |            |        | 打印<br>111111111111111111111111111111111111 |
|---------------|----------------|-----------|------------|----------------------------------------------------------------------------------------------------|----------|---------------|------------|--------|--------------------------------------------|
|               |                |           |            | 儿牵基太信息                                                                                                    |          |               |            |        |                                            |
|               | 儿童姓名           | 李彤武四      | 11.81      | 女                                                                                                    |          | 出生日期          | 2017-12-15 |        |                                            |
|               | 证件类型           | 身份证       | 证件号码       | 4                                                                                                    |          | 四總            | 中国         |        |                                            |
|               | 户题所在地          | 原編        | 户口类型       | 农业户口                                                                                                    |          | 户籍所覆区         | 北京经济技术开发   | 医范围    |                                            |
|               | 户口类型           | 农业户口      | 按京籍对待类型    |                                                                                                    |          | 北京市工作居住证编码    | 居住证编码 ——   |        |                                            |
| 同—3           | 喧是否有另一子女在经开区就读 | 香         |            |                                                                                                    |          |               |            |        |                                            |
|               |                |           |            | 居住偏息                                                                                                    |          |               |            |        |                                            |
| 居住情况          | 自有住房           | 居住地所在小区   | 鹿鸣苑        |                                                                                                    | 现居住地详细地址 | 测试详细          | B#54L      |        |                                            |
| 房屋产权人姓名       | 测试管管           | 证件号码      | 1123123123 | <b>房屋所有权证号(不动产权证号)</b> 度(222) 开不动产权第333号                                                                                                    |          |               |            |        |                                            |
| 房产证登记时间       | 20231220       | 产权人与儿童关系  | 儿童本人       |                                                                                                    |          |               |            |        |                                            |
|               |                |           |            | <b>当护人 (一) 信息</b>                                                                                                    |          |               |            |        |                                            |
|               | 姓名             | 泡送爸爸      | 关系         | 父亲                                                                                                    |          | 征件类型          |            | 护服(外籍) |                                            |
| iē            | 件号码            | 112312311 | 手机号        | and the second second se |          | 工作单位          |            | 测试单位   |                                            |
| 工作单位为         | 经开区注册企业        | 8         | 在经开区缴纳社会保险 | 8                                                                                                    |          | 在经开区连续缴纳社会保险和 | 年限         | 1-36个月 |                                            |
|               |                |           |            | 其他信息                                                                                                    |          |               |            |        |                                            |
|               | 是否在            | (经开区入学    | 香          |                                                                                                    |          |               |            |        |                                            |
| (上信愿真实、准确打印时间 | 2023-12-12     |           |            |                                                                                                    |          |               |            | 监护人签字年 | 月                                          |

**注意:** 当填报的信息有误时,可重新返回系统,点击"上一步"回到填报界面,点击"编辑" 重新修改信息。

# 七、注销账号,修改密码

1. 注销账号:

|   | 格技术开始<br>1                                                       | 发区小结                                                            | 学适龄J<br>3     | し童入学<br>                             |        | 系统 | 4 |
|---|------------------------------------------------------------------|-----------------------------------------------------------------|---------------|--------------------------------------|--------|----|---|
|   | 提交儿童基本信息                                                         | 完善儿童信息                                                          | 完善居住信息        | 完善监护人信息                              | 完善入学意愿 |    |   |
| V | 说明:<br>1. 系统开放时间: 2023年<br>2. 信息采集时间: 2022年<br>3. 打印时间: 2022年12月 | 512月10日——2023年12月22<br>512月05日——2023年12月30<br>305日——2023年12月22日 | 完善入学意愿        |                                      |        |    |   |
|   | * 是否在经开区入学:                                                      |                                                                 | 上一页 预装牌       | <ul> <li>否</li> <li>総单 編編</li> </ul> |        |    |   |
|   |                                                                  |                                                                 | 北京经济技术开发区版权所有 | ŧ                                    |        |    |   |

点击右上方【注销账号】按钮后,会弹框选择是否确认要注销账号,点击【取消】关闭
 当前弹框,点击【确认】则注销当前账号。

| j间:202<br>j间:202 | (]            |  |
|------------------|---------------|--|
| 2022年1<br>区入学:   | 您是否确认要注销账号?   |  |
|                  | 注销账号后将无法恢复!   |  |
|                  | 取消 确认         |  |
|                  | 北方经济技术开始反断权能力 |  |

- 注销账号后,该手机号码可重新注册,但所有信息均需重新填写。
- 2. 修改密码:

|          |              | 修改密码  |                          |
|----------|--------------|-------|--------------------------|
|          |              |       |                          |
| 登录账号:    | * YZ23000008 |       |                          |
| 手机号:     | * 1          |       |                          |
| 手机短信验证码: | *            | 获取验证码 |                          |
| 设置新密码:   | *            |       | 请填写包含数字、大小写英文,且不少于8位的密码。 |
| 确认新密码:   | *            |       | 请填写包含数字、大小写英文,且不少于8位的密码。 |
|          |              | 3 6   |                          |
|          | 保存并重新登录      | 遊     |                          |

若密码遗忘,丢失需要更新密码,则可通过注册手机号,输入验证码后,重新设置新密码,重置完成后,需保存并重新登录系统。

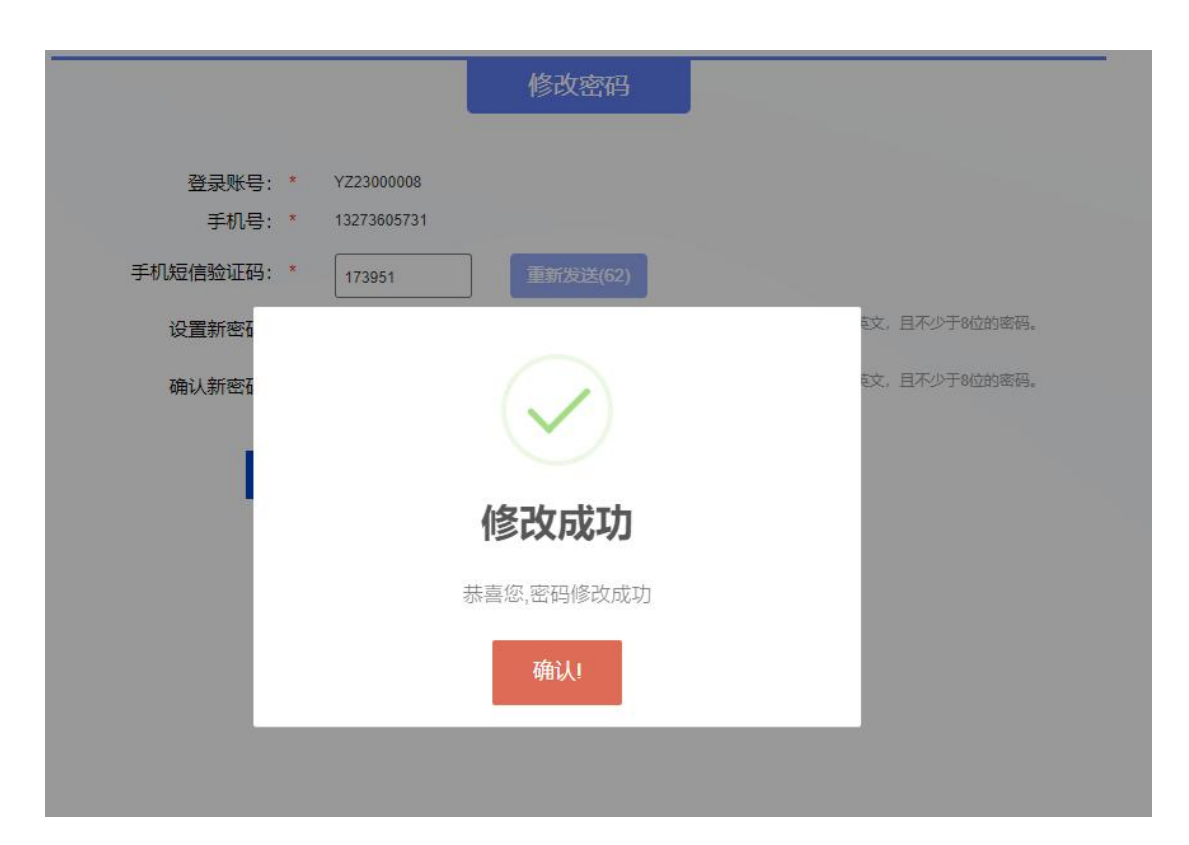

# 八、系统登录

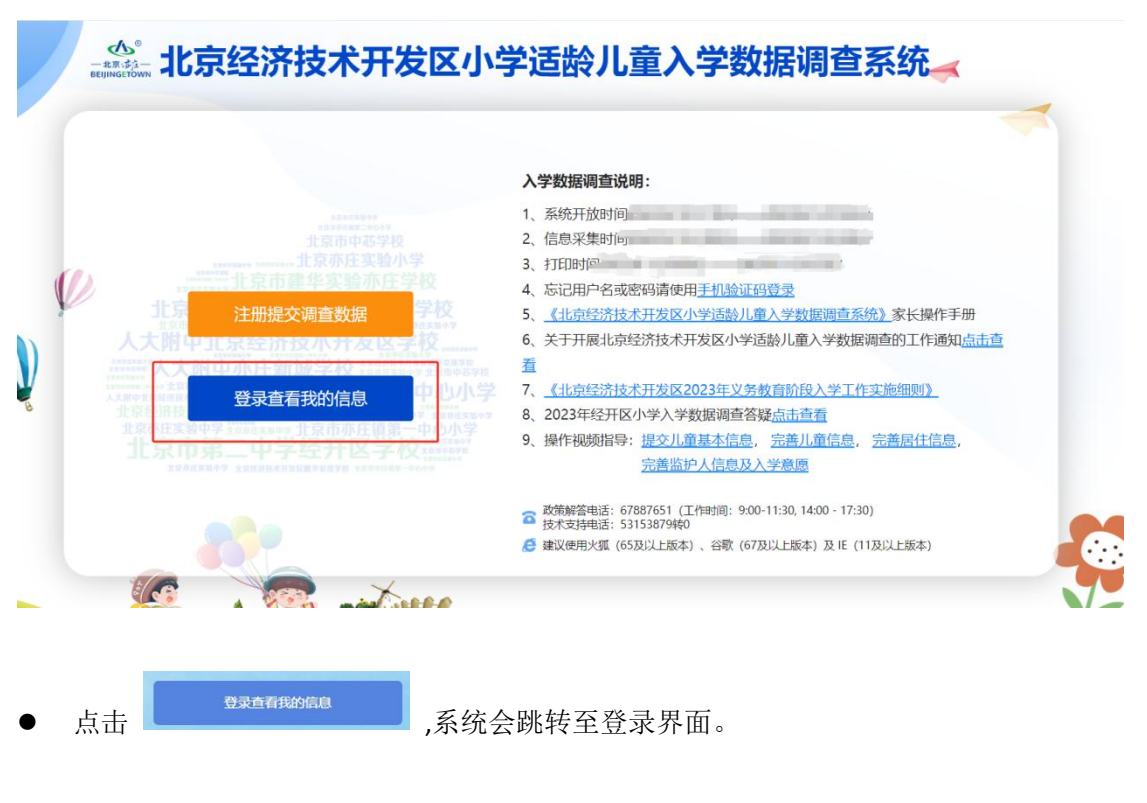

1. 手机验证码登录

|   | <b>使用手机号登录</b><br>输入手机号:             |
|---|--------------------------------------|
| Ø | 请输入手机号 获取验证码<br>输入验证码:<br>请输入验证码     |
|   | 手机验证码登录<br>手机验证码登录   账号密码登录   提交调查数据 |
|   |                                      |

页面默认跳转到使用手机验证码登录页面,在该页面需用户输入注册时填写的正确手机
 号码,点击【获取验证码】,收到验证码后,输入正确的验证码,点击【手机验证码登录】,即可登录成功;若输入错误会提示相关错误信息。

<sup>2.</sup> 使用账号密码登录:

|               | 使用账号登录                    |
|---------------|---------------------------|
|               | 请输入YZ开头的用户名:              |
| 0.            | 请输入YZ开头的用户名               |
| $\mathcal{D}$ | 请输入密码:                    |
|               | 请输入密码                     |
|               | 验证码:                      |
|               | 请输入验证码                    |
|               | 账号密码登录                    |
|               | 手机验证码登录   账号密码登录   提交调查数据 |
|               |                           |

- 点击【账号密码登录】,然后在页面需要输入注册时系统分配的用户名及注册时所填写的密码。
- 在输入框内输入正确的验证码,点击验证码图片可更换验证码。
- 点击【账号密码登录】按钮即可登录。
- 点击【返回】即返回到首页

注:所有项均为必填项,未填写或填写错误会有相应错误提示。